# Quick Start for Users

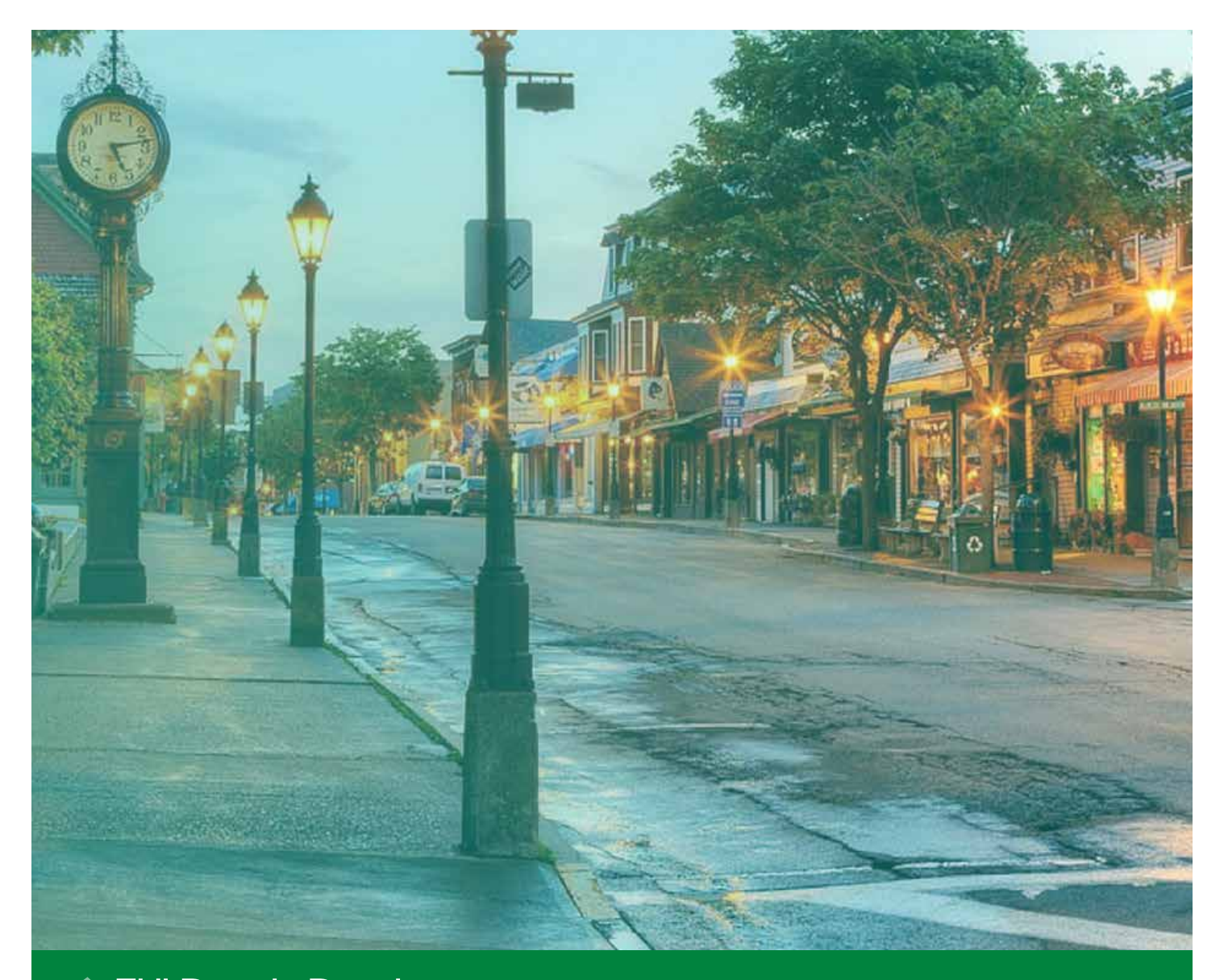

# FHLBANK BOSTON Online Banking

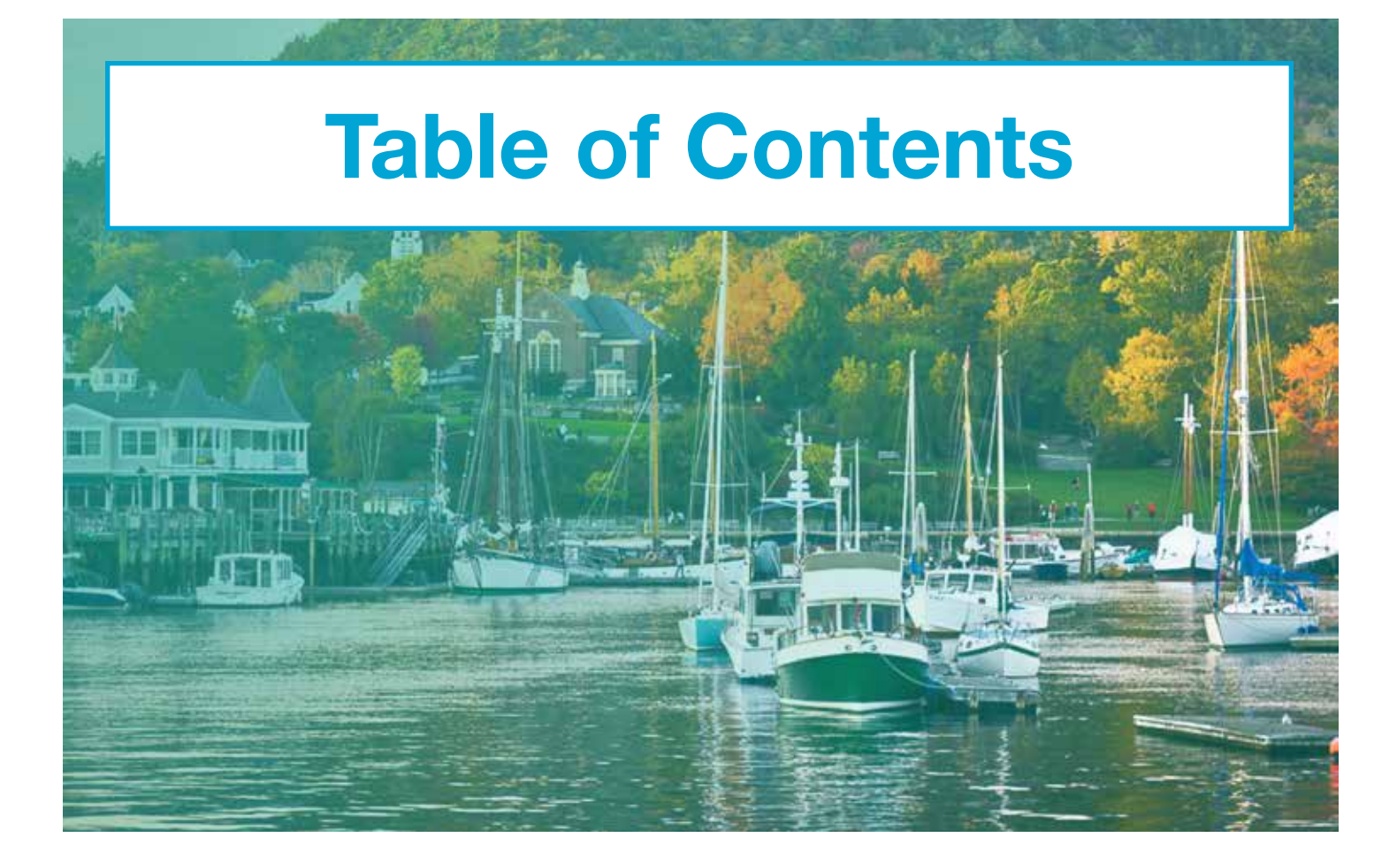

| Getting Started              | 1 |
|------------------------------|---|
| Multifactor Authentication   | 2 |
| Log In                       | 3 |
| Reset Your Password          | 4 |
| Reset Your Security Question | 6 |
| Change Your<br>Phone Number  | 8 |

# FHLBANK BOSTON Online Banking

### STEP 1/3 Activate Your Account

 To get started, click on the "Activate Account" button in your welcome email.

### Welcome to FHLB Boston Online!

line Banking account has been created for you.

he link button below to activate your account.

iniatrata

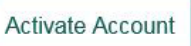

ik will expire in 7 days. If expired, please contact your loc

### STEP 2/3 Create Your Password

- Create and confirm your new Online Banking password, noting the criteria on the screen.
- Tip: To see the password you've entered, click "Show." To hide it, click "Hide."

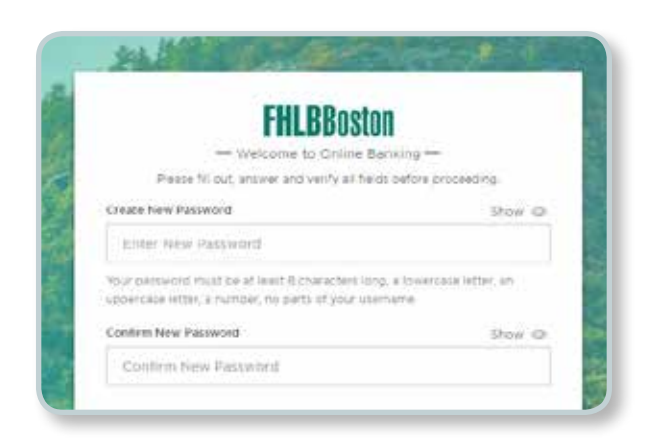

### STEP 3/3 Set Up Your Security Question and Answer

- Select a question with an answer that is easy for you to remember but difficult for others to guess.
- After both steps are complete, click "Submit."

Note: You will receive a Password Alert email, confirming that your Online Banking password has been established.

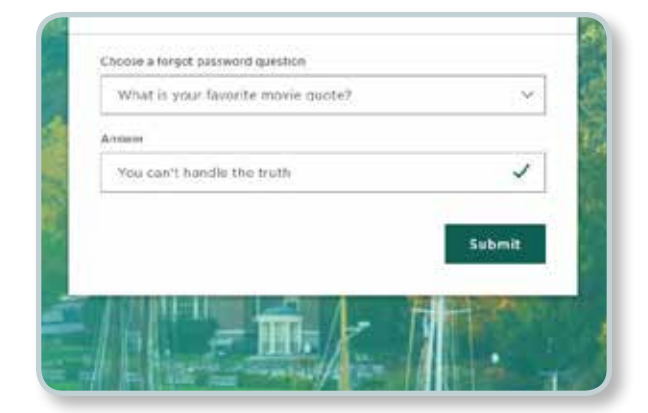

### STEP 1/3 Set Up Voice Call

- Enter a phone number for Voice Call authentication and click "Send Code."
- Tip: This can be either an office phone or a mobile phone. If you anticipate accessing Online Banking while away from the office, we strongly recommend using a mobile number.

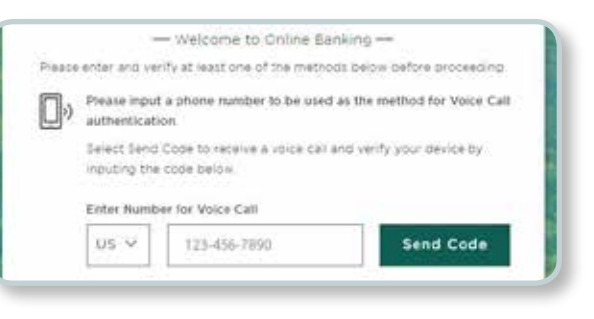

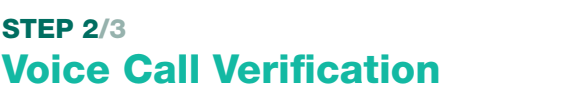

- You will receive a phone call to the number provided. Answer the call, enter the code provided, and click "Verify."
- Note: A green check mark confirms the authentication has been accepted.

# STEP 3/3 (optional) Text Message Verification

- Follow the same process as Steps 1 and 2 to add a mobile number for Text Message authentication.
   When you are finished, click "Done."
- Note: This step is optional but highly recommended. You can use the same phone number for both the Voice Call and the Text Message.

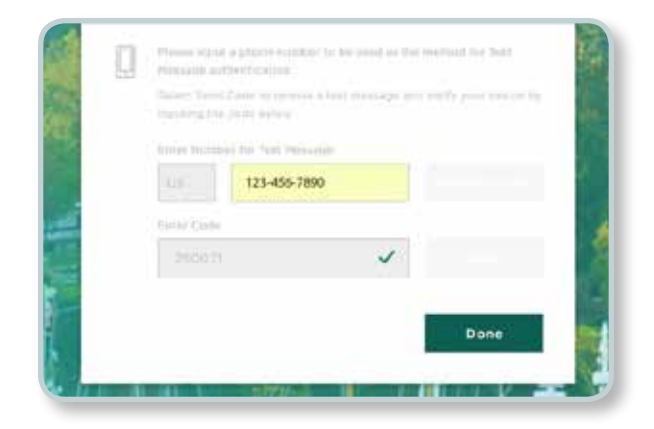

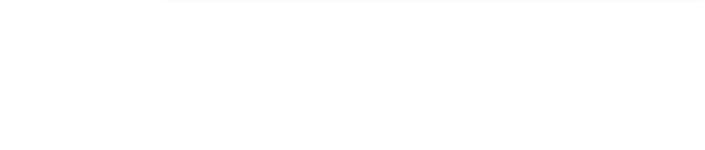

## Log In

After you set up your password, security question, and authentication, you're ready to log in to Online Banking for the first time.

Note: For future reference, access Online Banking at https://olb.fhlbboston.com/

### STEP 1/3 Log In

**STEP 2/3** 

- **Log in** to Online Banking with your Username and Password. Your Username is your email address.
- Note: The 'i' in the blue circle stands for information. Hover over it to learn more about a function or feature.
- Tip: Save time when logging in on your work computer or device by checking "Trust this device." You will not need to authenticate yourself when you log in to that same device in the future.

Select to receive your passcode via

Voice Call or Text Message.

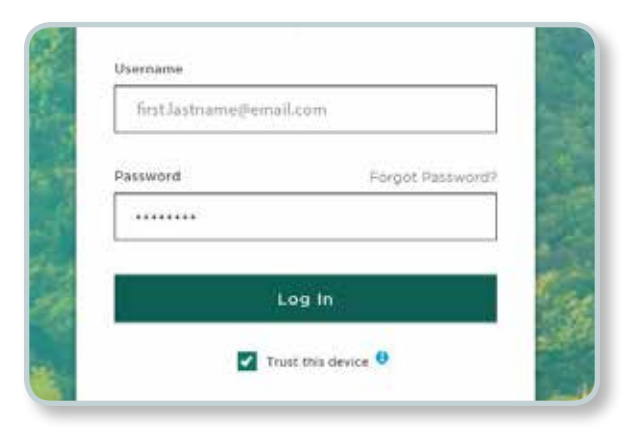

# Login Passcode How would you like to receive your passcode? Voice Call Text Message Back

### STEP 3/3 Enter Passcode

Login Passcode

 After you receive a call or text with the passcode, enter it in the box, and click "Continue."

Tip: After 30 seconds, you can have your passcode resent.

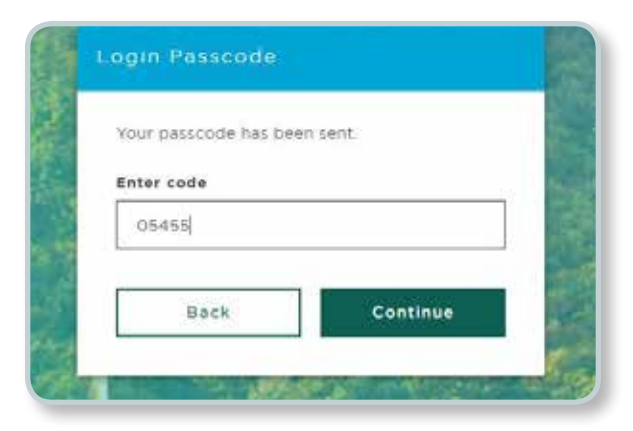

### STEP 1/5 Forgot Password Link

 If you cannot remember your password to log in to the Online Banking Portal, click on the "Forgot Password" link.

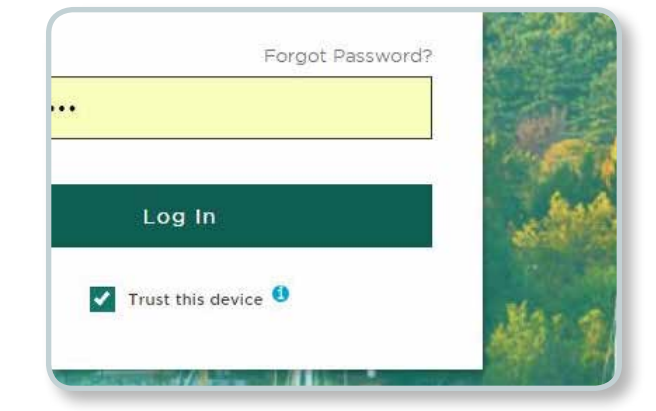

### STEP 2/5 Password Reset

• Enter your Username and select to reset your preferred password reset method.

Tip: Your Username is your email address.

Enter Username

first.lastname@email.com

How would you like to reset your password?

Reset via Voice Call

Reset via Text Message

### STEP 3/5 Enter Passcode

• After you receive a call or text with the passcode, enter it in the box, and click "Submit."

| Your code has been s | ent.   |
|----------------------|--------|
| Enter code           |        |
| 960216               |        |
|                      |        |
| Back                 | Submit |

### **STEP 4/5**

### **Answer Security Question**

• Once your passcode is confirmed, **answer your security question** and **click "Submit.**"

Passcode confirmed. Please answer your security question:

### What is your favorite security question?

### STEP 5/5 Create New Password

- Finally, create and confirm a new password, and click "Submit."
- Note: You will receive a Password Alert email, noting that a new password has been established.

|                                                   | Show 🗢       |
|---------------------------------------------------|--------------|
|                                                   |              |
| Confirm your new password                         | show 🗢       |
|                                                   |              |
| Your password be at least 8 characte              | ers long and |
| nust contain the criteria below:                  |              |
| <ul> <li>At least one uppercase letter</li> </ul> |              |
| <ul> <li>At least one lowercase letter</li> </ul> |              |
| At least one number                               |              |
| <ul> <li>Cannot match your username</li> </ul>    |              |
|                                                   |              |
| Additional guidelines:                            |              |

# **Reset Your Security Question**

All users can change their own password security question.

### STEP 1/5 Navigate to Your Profile Page

• Scroll to the left-hand navigation and click on the "Profile" icon.

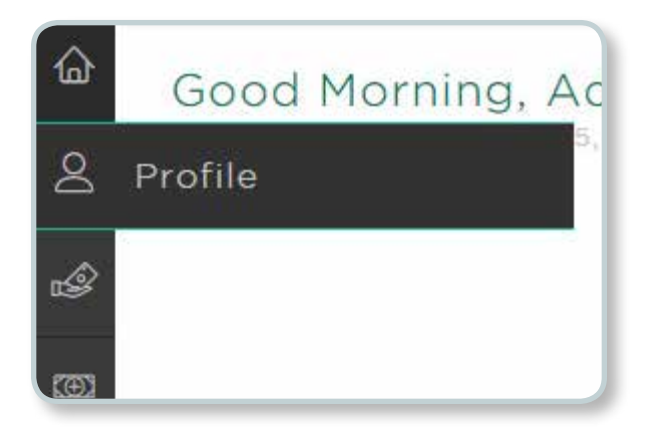

| STEP 2/5<br>Reset Question                                                                          | More Actions |
|----------------------------------------------------------------------------------------------------|--------------|
| <ul> <li>On your Profile page, click on the<br/>"Reset Forgot Password Question" button.</li> </ul> |              |

### STEP 3/5 Choose a New Forgot Password Question

 Select a new question with an answer that is easy for you to remember but difficult for others to guess. After both steps are complete, click "Submit."

| 1000000000000   | assertion question                                     |
|-----------------|--------------------------------------------------------|
| What was the ma | ascot of the first sports team you played $\checkmark$ |
|                 |                                                        |
| swer            |                                                        |
| etional         |                                                        |
|                 |                                                        |

# **Reset Your Security Question**

### STEP 4/5 Authorize

• To authorize this change, **select** to receive a passcode via **Voice Call** or **Text Message**.

| Auth  | orization                               |
|-------|-----------------------------------------|
| How w | ould you like to receive your passcode? |
|       | Receive via Voice Cali                  |
|       | Receive via Text Message                |

### STEP 5/5 Enter Passcode

• After you receive a call or text with the passcode, enter it in the box, and click "Continue."

| our passcode has bee | en sent. |
|----------------------|----------|
| nter Code            |          |
| 624762               |          |
|                      |          |
|                      | Continue |

# **Change Your Phone Number**

All users can change their account phone numbers used for multifactor authentication.

Note: UEAs cannot change user phone numbers.

### STEP 1/3 Navigate to Your Profile Page

• Scroll to the left-hand navigation and click on the "Profile" icon.

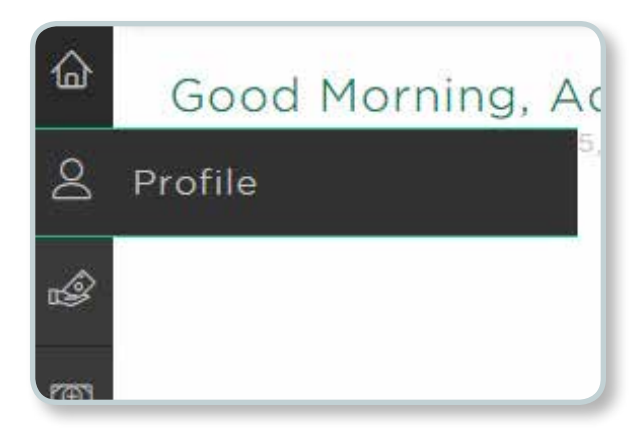

### STEP 2/3 Select a Phone Number to Update

• **Click** on the **"Update" button** under your Voice or Text Message phone number.

| (^^^) ^^~ 8541      |          |
|---------------------|----------|
|                     | Update   |
|                     |          |
| hone Number (Text M | (essage) |

### STEP 3/3 Update Phone Number

- Input a phone number for authentication and click "Send Code."
- After you receive a call or text with the passcode, enter it in the box, click "Verify" and click "Submit."

| 0, | Please inpu<br>Call auther | it a phone number to be use<br>sication.      | d as the method for Voice   |
|----|----------------------------|-----------------------------------------------|-----------------------------|
|    | Select Service             | f Code to receive a voice ca<br>le code below | I and verify your device by |
|    | Enter Num                  | ber for Voice Call                            |                             |
|    | $\rm US \sim$              | 6174259572                                    | Resend Code                 |
|    | Enter Code                 |                                               |                             |
|    | 58186                      |                                               | Verify                      |